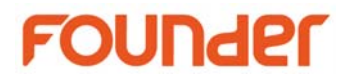

# **Quick Start for EagleRIP Flexo**

## 1. 系统配置要求

CPU: Intel (R) i7 硬盘: 200G free space OS: Windows 7/8/10/Windows 2012 内存: 4G or above 网络: 100MB Ethernet

### 2. 安装顺序

(1)如果已经安装了旧版本的 EagleRIP,请先卸载旧版本,再安装 EagleRIP Flexo 版本。

(2)双击 EagleRIP Flexo 安装盘中 "AutoRun.exe" 程序,选择 "Install EagleRIP",按照提示完成 EagleRIP Flexo 的安装。

(3)运行 "RIPLicenseManagement"程序,激活授权码(16位字符和数字),授权码可以从包装盒中找到, 或由供应商提供。

(4) 双击 EagleRIP Flexo 安装盘中 "AutoRun.exe" 程序,选择"Install RealDot Viewer",按照提示完成 RealDot Viewer 的安装。

# 3. 关于柔印网点

#### (1)FlexoRound 1/2 screening:

这是 EagleRIP Flexo 的标配柔印网点,是 7.5 度网角偏移的纯圆形网点。

#### (2)FlexoRound Balance 1/2 screening:

高清柔印网点 FlexoRound Balance 1/2 是 EagleRIP Flexo 的可选柔印网点,在高光处采用不由尺寸的大、 中、小点子,提高了灰度层次。

这项特殊的技术突破了柔版印刷在高光处的局限,可重现1%或更小的网点。

#### (3) Miracle Cell 技术:

暗调打孔技术可提高柔版印刷在暗调处的油墨密度,这项特殊的技术极大地改进了柔印在实地处油墨 密度不足的缺陷。

当选择柔印网点时,才可能选择"Miracle cell"选项。

请在 EagleRIP Flexo 中选择 TIFF 模板,并选择 FlexoRound 1/2 或 FlexoRound Balance 1/2 网形。

### 3. EagleRIP Flexo 安装程序

ftp://ibddownload:Founder.ibd@ftp.founder.com.cn/pub/IBDSupport/EagleRIPVersions/EagleRIPFlexo5.1/ 或

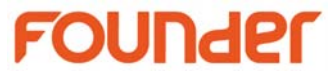

http://www.foundereagle.com/download/RIP/04InstallationProgram/EagleRIP51-installation.rar

演示视频或其他信息,请到 www.foundereagle.com

<End>